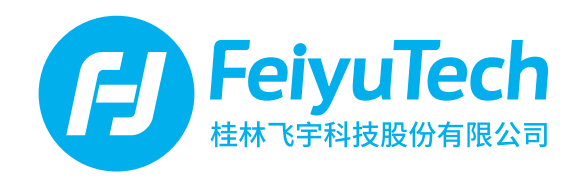

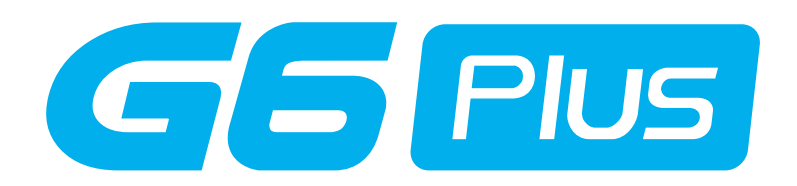

## カメラ専用3軸安定化ハンドヘルドジンバル

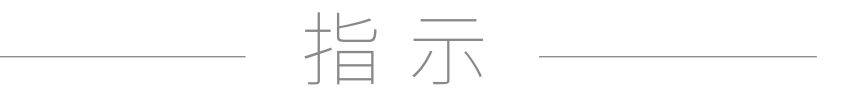

桂林Feiyuテクノロジー株式会社

ユーザーマニュアル JP V1.0

カタログ<sub>www.feiyu-tech.cn</sub>

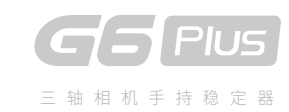

| 1. | G6 Plus概要 ······                            | 1  |
|----|---------------------------------------------|----|
| 2. | クイックスタートガイド                                 | 3  |
| 3. | ジンバルバランス                                    | 4  |
|    | パンアクシスのバランス調整                               | 4  |
|    | ロールアクシスのバランス調整                              | 5  |
|    | チルトアクシスのバランス調整                              | 6  |
| 4. | 基本操作                                        | 7  |
|    | モード                                         | 7  |
|    | 画面の绍介                                       | 7  |
|    | ジョイスティック-操作                                 | 8  |
|    | 機能ボタン-操作                                    | 8  |
|    | シャッターボタン- 操作                                | 8  |
|    | 設定ボタン - 操作                                  | 9  |
|    | スイッチカメラモード                                  | 9  |
|    | 水平調整ボタン - 操作                                | 10 |
|    | トリガーボタン - 操作                                | 10 |
|    | 多機能ノブ - ズーム制御/フォーカス追従/制御軸                   | 10 |
|    | ·<br>アプリ-ダウンロードと接続 ······                   | 11 |
| 5. | 高度な操作                                       | 12 |
|    | マニュアルロック                                    | 12 |
|    | 自動回転モード・・・・・・・・・・・・・・・・・・・・・・・・・・・・・・・・・・・・ | 12 |
|    | カメラと接続する                                    | 13 |
|    | ファームウェアのアップグレード                             | 13 |
|    | ジンバル初期化                                     | 14 |
| 6. | 仕様                                          | 15 |

## 1. G6 Plus 概览

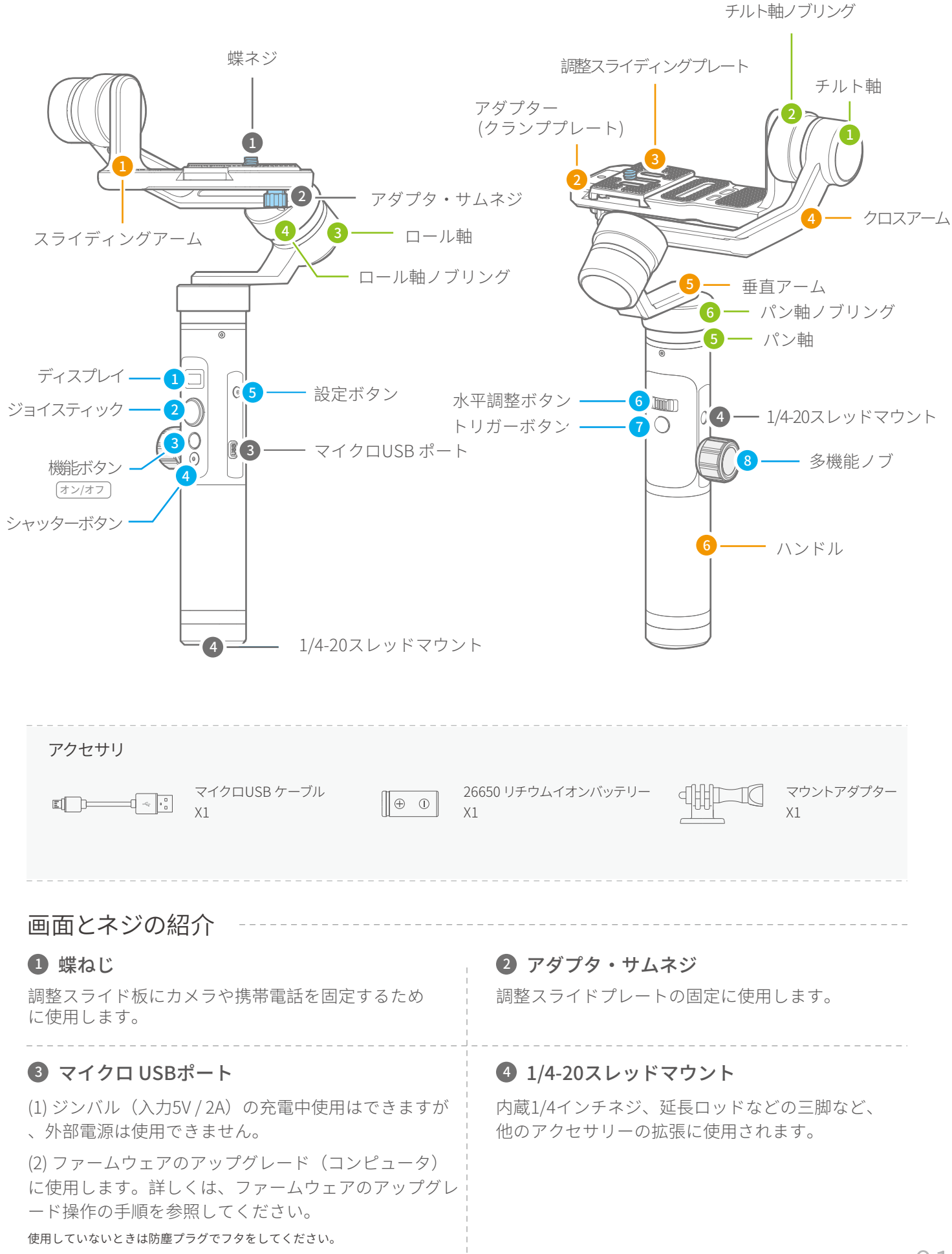

#### 画面とボタンの紹介

| <ul> <li>回面</li> <li>Bluetooth</li> <li>ボッテリーレベル</li> <li>WiFi</li> </ul>                                                                                                    |                                                                                                    |
|----------------------------------------------------------------------------------------------------|----------------------------------------------------------------------------------------------------|
| <ul> <li>3 機能ボタン 8ページを参照してください</li> <li>長押し 電源オン / オフ</li> <li>1回タップ パンニングモード / ロックモード</li> <li>ダブルタップ フォローモード</li> <li>トリプルタップ 水平方向に180°回転</li> <li>連タップ 自動回転モード</li> <li>タップ 初期化</li> </ul> | <ul> <li>シャッターボタン 8ページを参照してください</li> <li>Feiyuアプリを介してジンバルをカメラに接続した後、<br/>シャッターボタンでカメラを撮影することができます。</li> <li>13ページの「カメラに接続する」の章を参照してください。</li> </ul> |
| <ul> <li>5 設定ボタン (カメラを接続した後)<br/>9ページを参照してください</li> <li>長押し 画面をカメラパラメータに切り替える</li> <li>1回タップ カメラモードの切り替え/メイン画面</li> <li>13ページの「カメラに接続する」の章を参照してください</li> </ul>                                | ● 水平調整ボタン 10ページを参照してください<br>水平調整ボタンを使用して水平角を調整できます。                                                                                                 |
| <ul> <li>マトリガーボタン 10ページを参照してください</li> <li>長押し ロックモード</li> <li>ダブルタップ リセット</li> </ul>                                                                                                    | <ul> <li>8 多機能ノブ 10ページを参照してください         <ol> <li>(1) フォーカスフォロー、ズームなど、カメラの焦点<br/>距離を制御します。</li></ol></li></ul>                                       |
| 軸とノブの紹介                                                                                                    | その他のコンポーネントの紹介                                                                                                    |
| <ol> <li>チルト軸<br/>カメラのレンズを基点にして、レンズがチルト軸で上下に<br/>動くように制御します。</li> <li>チルト軸ノブリング<br/>スライドアームの固定に使用します。</li> <li>ロール軸</li> </ol>                                                                | <ol> <li>スライドアーム<br/>チルト軸の上下重心位置の調整に使用します。</li> <li>アダプター(クランププレート)<br/>カメラの固定に使用します。</li> <li>調整スライディングプレート</li> </ol>                             |

カメラのレンズを基点にして、レンズがロール軸によ って左右に傾くよう制御します。

#### **④** ロール軸ノブリング

クロスアームの固定に使用します。

#### 5 パン軸

カメラのレンズを基点にして、レンズがパン軸によっ て左右に回転するよう制御します。

#### 6 パン軸ノブリング

垂直アームの固定に使用します。

片手でジンバルを持つために使用します。

パン軸の重心位置の調整に使用します。

ロール軸の重心位置の調整に使用します。

チルト軸の前後の重心位置の調整、カメラの前後

の位置調整のために使用します。

④ クロスアーム

**5** 垂直アーム

6 ハンドル

# 2. クイックスタートガイド

## 1 バッテリーを取り付ける

下部キャップを取り外し、26650バッ テリーを挿入し、キャップを締めます。

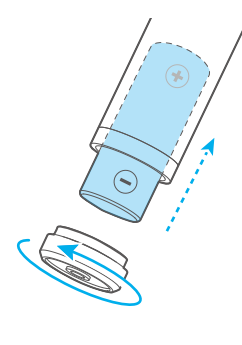

2.充電
 TIP ジンバルの電源を入れる前にバッテリーを完全に充電してください

マイクロUSBケーブルで以下のように充電してください。:

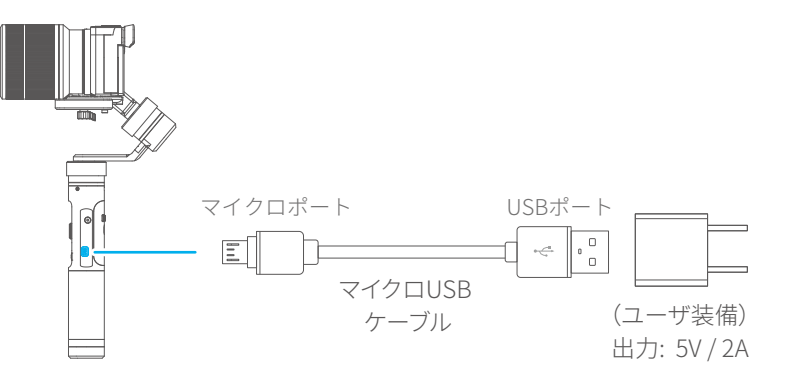

タイプ26650バッテリー容量5000mAh

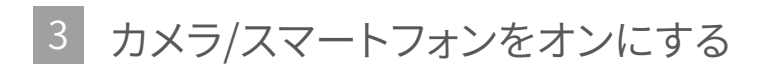

#### カメラを置く

カメラを調整スライドプレートに正しく置き、中央のス ライドシュートのつまみネジで締めます。 調整スライドプレートをカメラの底面に取り付けてアダ プタに取り付けることもできます。

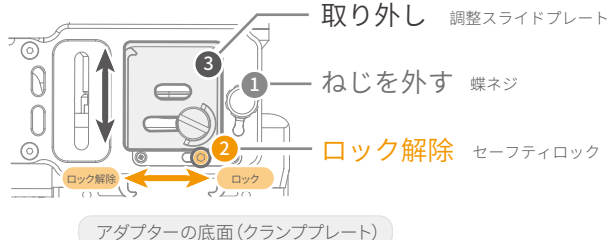

可安装自带1/4英寸螺纹孔的卡片机、微单相机、运动相机。

カメラに1/4-20ネジ穴がない場合は、ネジ穴が1/4-20のマウ ントアダプタにカメラを取り付け、上記の手順に従って取り付けます。

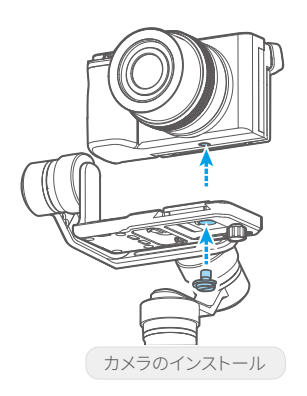

ポケットカメラ

互換性のあるリファレンス

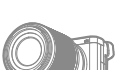

ILDC

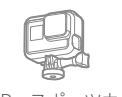

ー GoProスポーツカメラ スマートフォンを置く

スマートフォンアダプタ(オプションのアクセサリ)にスマ ートフォンを正しく置き、中央のスライドシュートのつまみ ネジで締めます。 利用可能な携帯電話の幅:57~84ミリメートル

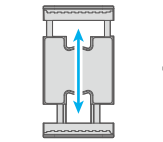

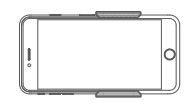

スマートフォンス

スマートフォンアダプタ (オプションのアクセサリ)

スマートフォンアダプタに 配置する

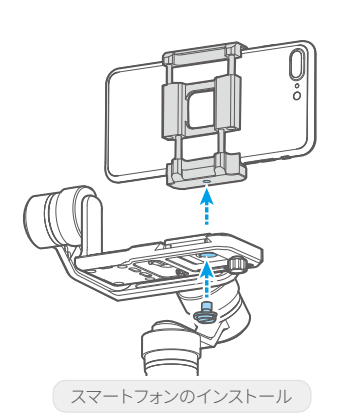

4 ジンバルのバランスを取る

#### 注記

重心のバランスが取れないとカメラの安定性の 低下につながります。

3軸の重心バランスがとれた後、ジンバルの電源 を入れます。

操作については、「ジンバルのバランスを取る」の章を参照してください

5 電源オン/オフ

#### 注記

- (1) ジンバルの電源を入れる前に、カメラまたはスマートフ ォンを設置してください。
- (2) バッテリー残量が少なくなったら、ジンバルを充電して ください。
- (3) 使用しないときは、ジンバルをオフにして、バッテリを 取り外してください。

#### 電源オン/オフ:

機能ボタンを長押しすると、音が鳴りディスプ レイが表示されます。

## 3. ジンバルのバランスをとる (電源を入れる前)

1.パン軸のバランス調整 \* 調整後、必ずパン軸ノブリングを締めてください

#### ステップ

- (1) ジンバルのハンドルを持ち水平の状態にします。
- (2) パン軸のつまみのリングを緩めます(垂直のアームを動かせるまで緩めます)
- (3) 垂直アームが地面に平行になるまで垂直アーム の位置を移動して調整します
- (4) パン軸ノブリングを締めます

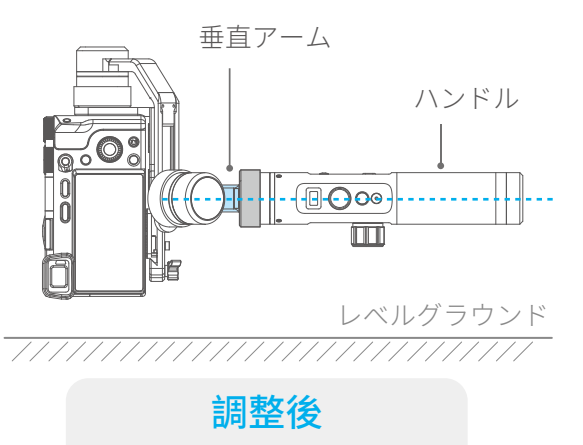

垂直アームは地面と平行の状態にします

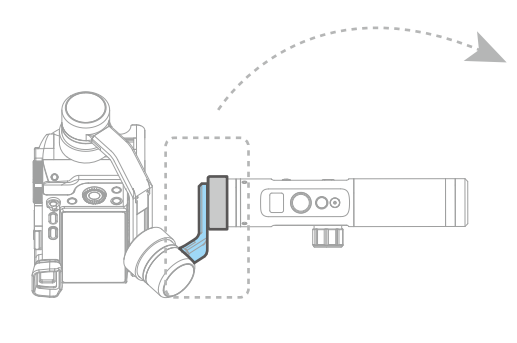

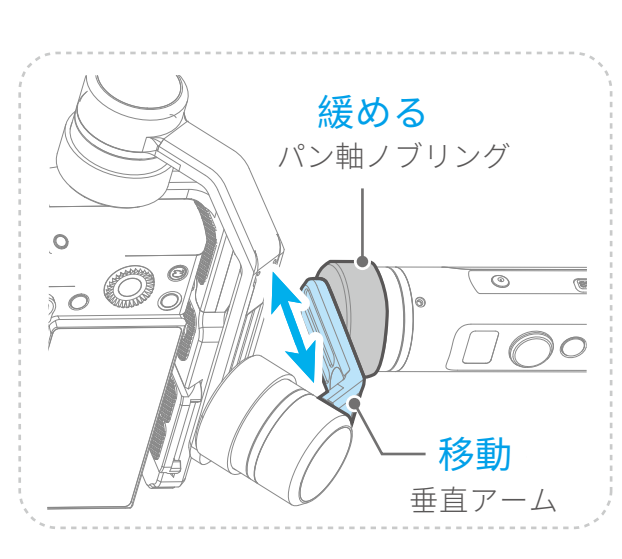

垂直アームの位置を移動して調整する

2 ロール軸のバランス調整 \* 調整後、必ずロール軸のノブリングを締めてください

- (1) 地面にジンバルを立てます。
- (2) **ロール軸のノブリングを緩めます** (ロールアームを動かせるまで緩めます)
- (3))ロールアームの位置を動かし、カメラが地面と平行に

#### なるように調整します

(レバーの説明を参照してください)

(4) ロール軸のノブリングを締めます

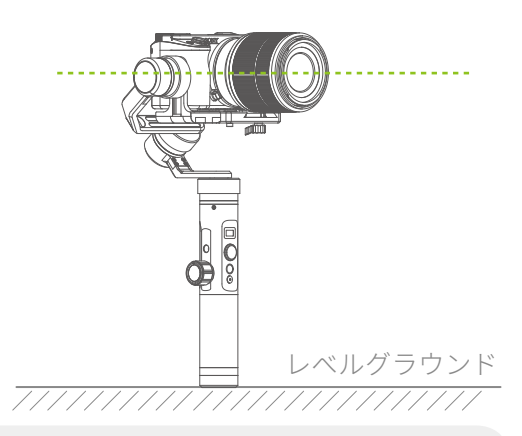

調整後 カメラは地面に平行の状態にします

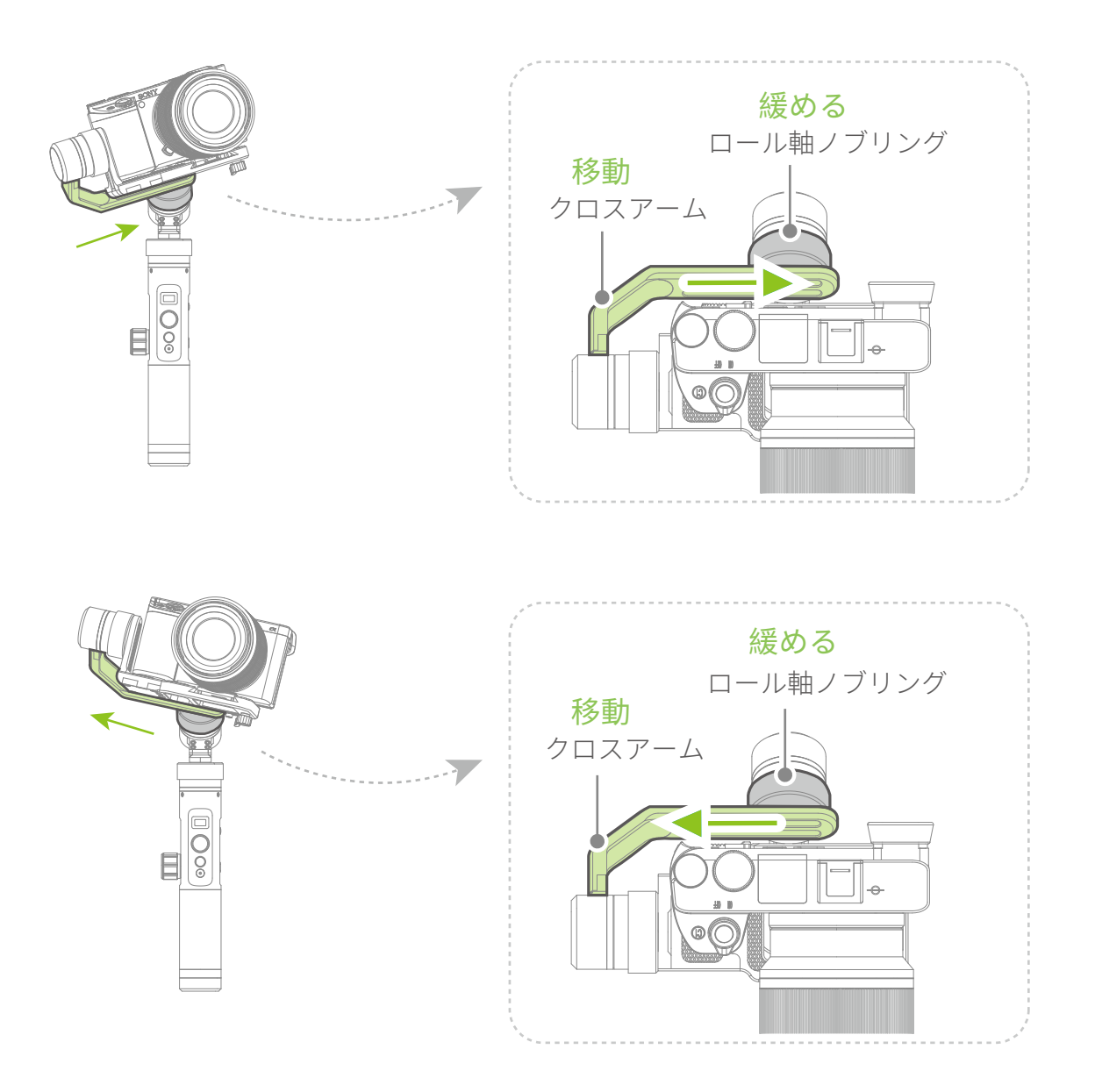

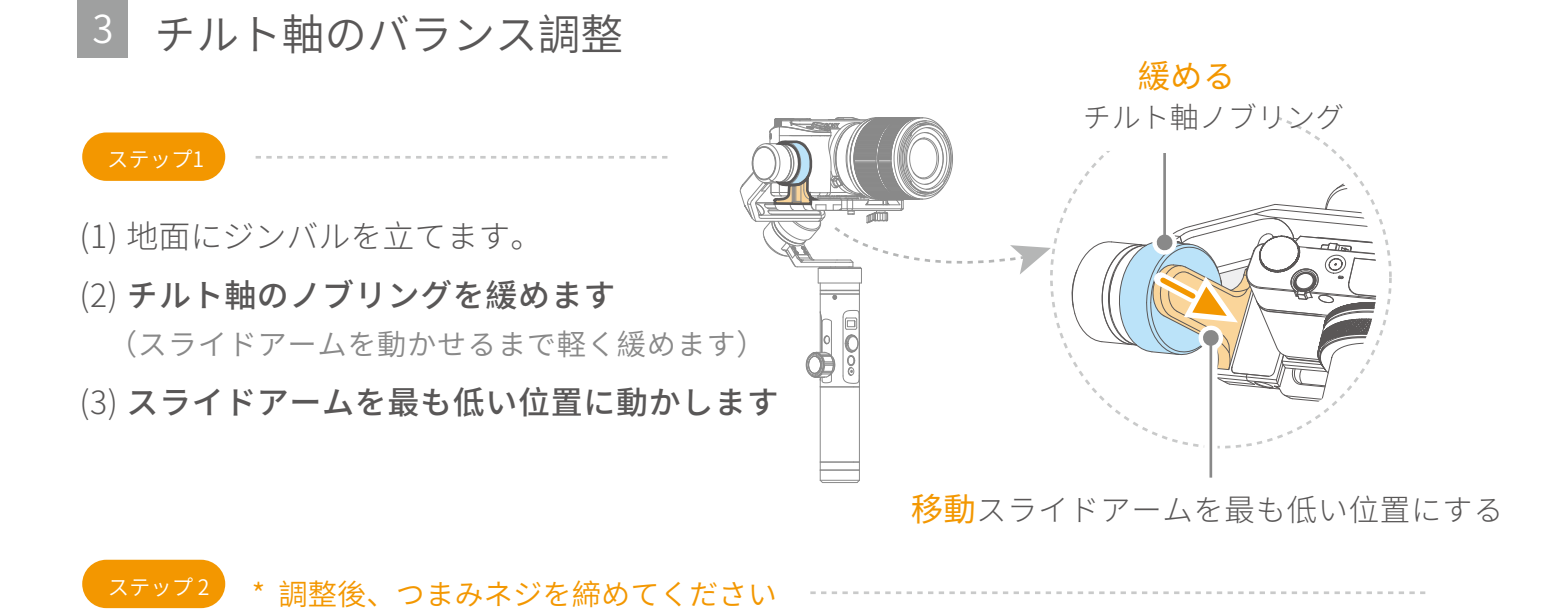

(1) アダプタの底面にあるつまみネジを緩めます(クランププレート)(調整スライド板が動くまで緩めます)

(2) 調整スライドプレートの位置を移動して調整し、カメラのレンズが水平にさせます。

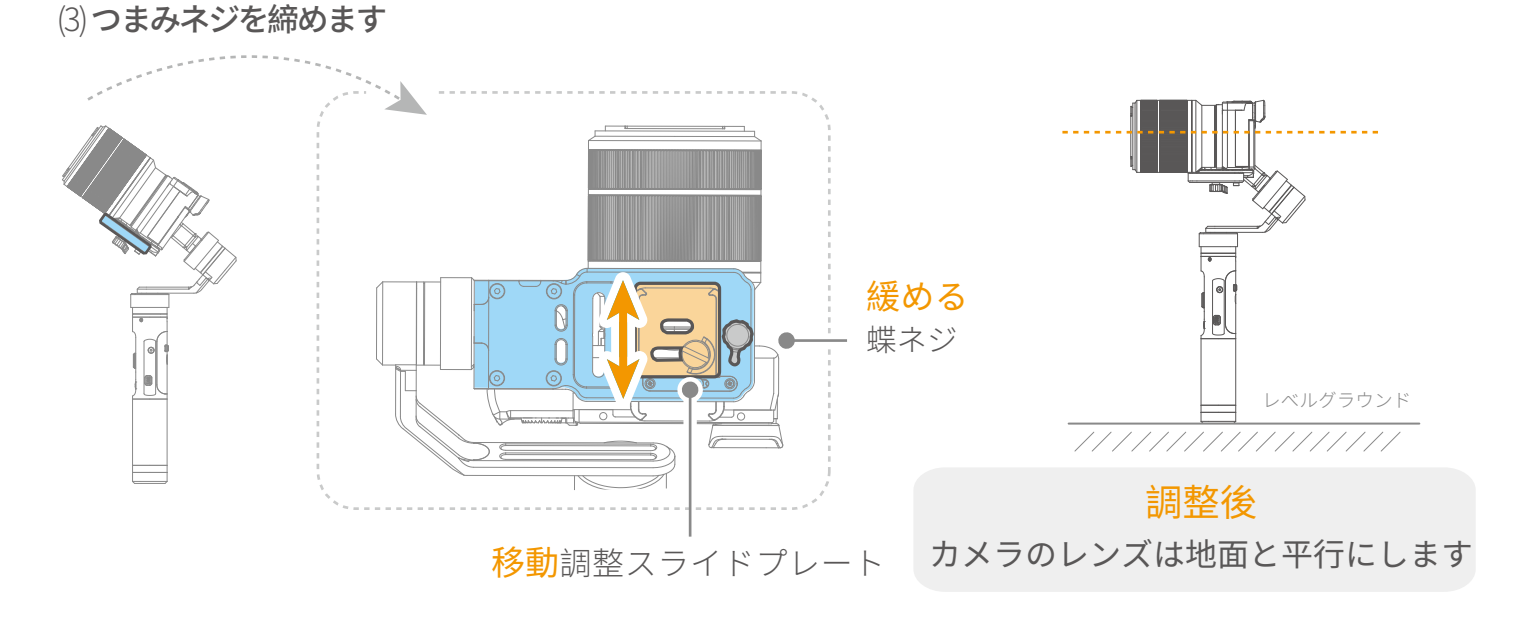

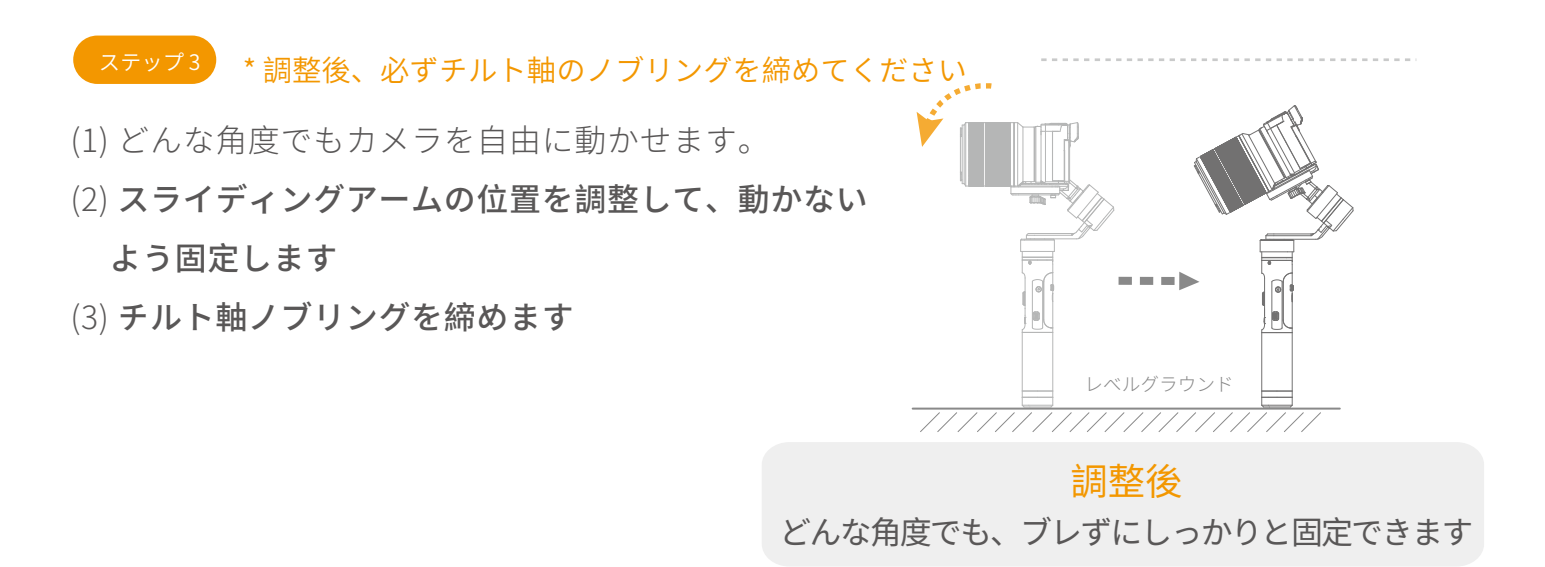

## 4. 基本操作

モード

### **パンニングモード** (デフォルトモード)

回転と傾斜方向が固定され、カメラはユーザーの手の動きに従って左右に移動します。

#### フォローモード

ロール方向が固定され、カメラはユーザの手の左右の動き、上下の動きに従って移動する。

#### ロックモード

カメラの向きは固定されています。

### リセット

パンモードに戻り、3つの軸をデフォルトの位置にします。

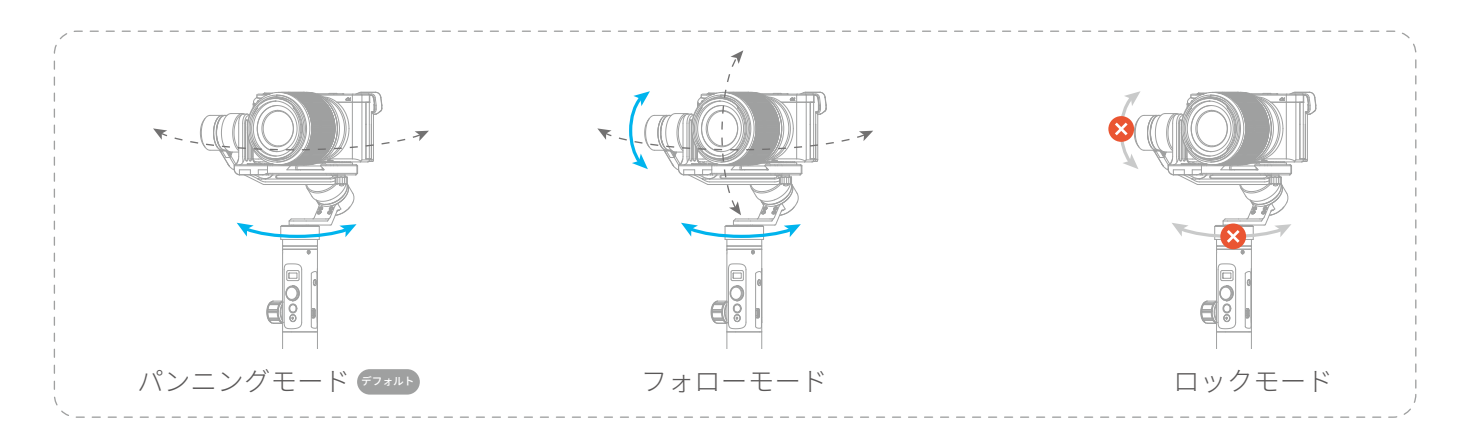

### 画面の紹介

| 画面のアイコン          | モード/ ステータス                             | 画面のアイコン    | モード/ ステータス                                             |
|------------------|----------------------------------------|------------|--------------------------------------------------------|
| HF               | パンニングモード                               |            | バッテリーレベル                                               |
| AF               | フォローモード                                | <br>[]     | カメラの写真撮影                                               |
| LK               | ロックモード                                 | 1          | ビデオ撮影                                                  |
| *                | Bluetoothが接続されています                     | ê          | WiFiが接続されています                                          |
| *                | Bluetoothが接続されていません                    | Ŕ          | WiFiが接続されていません                                         |
| SET WIFI VIA APP | ユーザーにアプリを開くよう知ら<br>せますWiFi経由で接続するための設定 | Ţ <u>æ</u> | カメラが接続さ <u>13ページの「カメラに接続</u><br>れていません する」の章を参照してください。 |

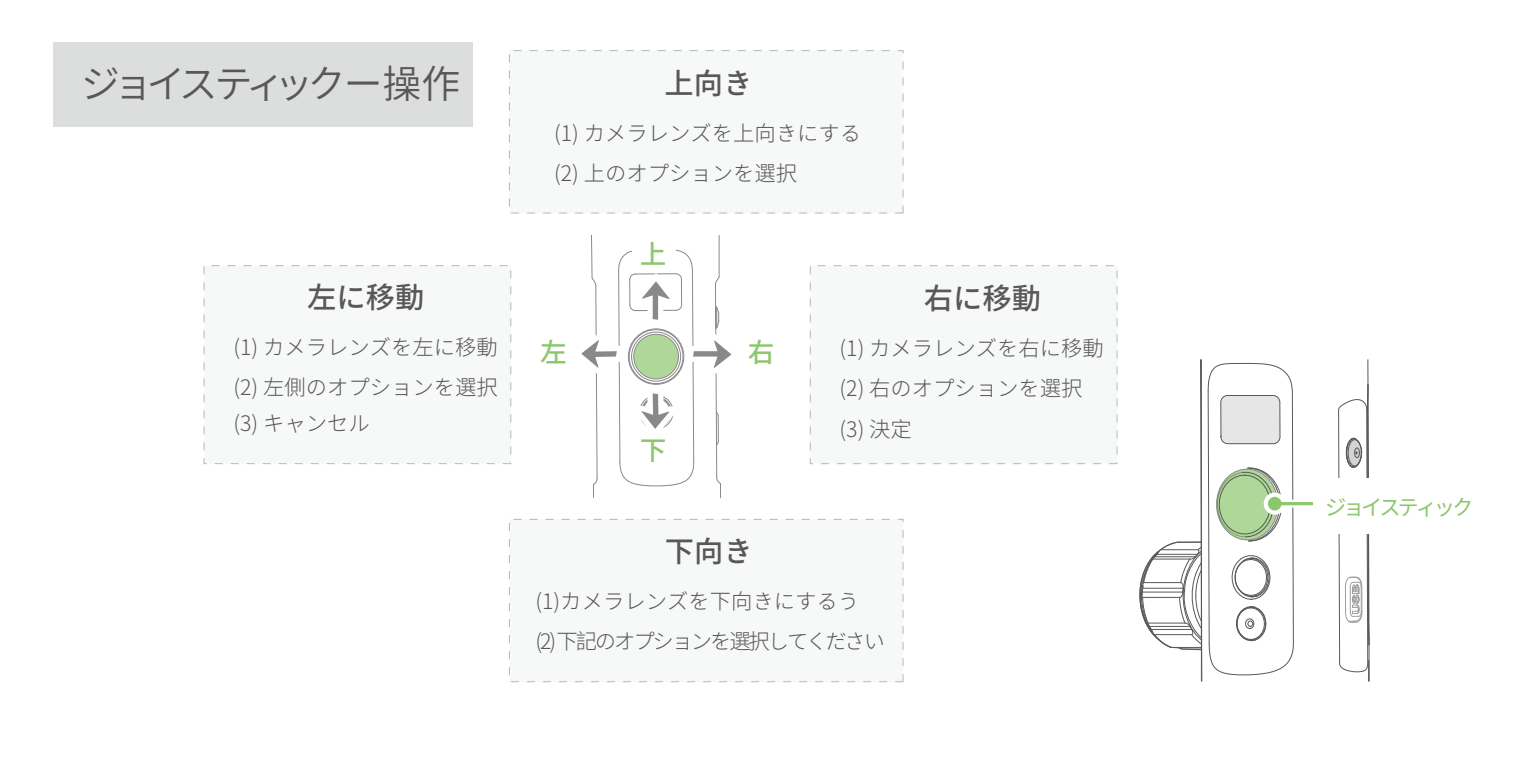

#### 機能ボタン - 操作 注: ファームウェアのアップグレードは手動で実行します、公式サイトで最新の マニュアルを確認してください。

| 1回タップ   | パンニングモード/ロックモード | 1回タップでパンモードと ロックモード を切り替える                 |       |
|---------|-----------------|--------------------------------------------|-------|
| ダブルタップ  | フォローモード         | シングルタップでロックモードに切り替える                       |       |
| トリプルタッフ | プ 水平方向に180°回転   | 1回タップでパンモードと ロックモード を切り替える                 |       |
| 4連タップ   | 自動回転モード         | 自動回転モードに入ります<br>12ページの「自動回転モード」の章を参照してください | 横能ボタン |
| 5タップ    | 初期化             | 初期化に入ります<br>14ページの「ジンバルの初期化」の章を参照してください。   |       |

シャッターボタン - 操作

Feiyu On / Vicool アプリを使用してジンバルをカメラ/スマートフォンに接続 した後、カメラ/スマートフォンの録画を操作できます。

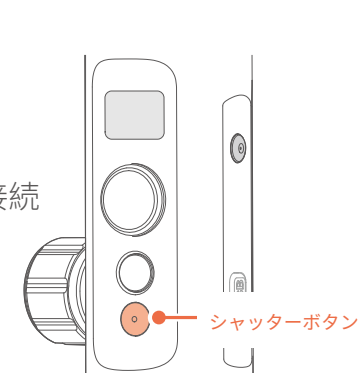

1回タップ 撮影/撮影開始/撮影停止 ジンバルディスプレイのメイン画面

13ページの「カメラに接続する」の章を参照してください

## 設定ボタンー操作

Feiyu On アプリを介してジンバルをカメラに接続した後、設定ボタンをカメラモードに切り替えることができます。 設定ボタンとジョイスティックを使用してパラメータを設定します。

#### 13ページの「カメラに接続する」の章を参照してください

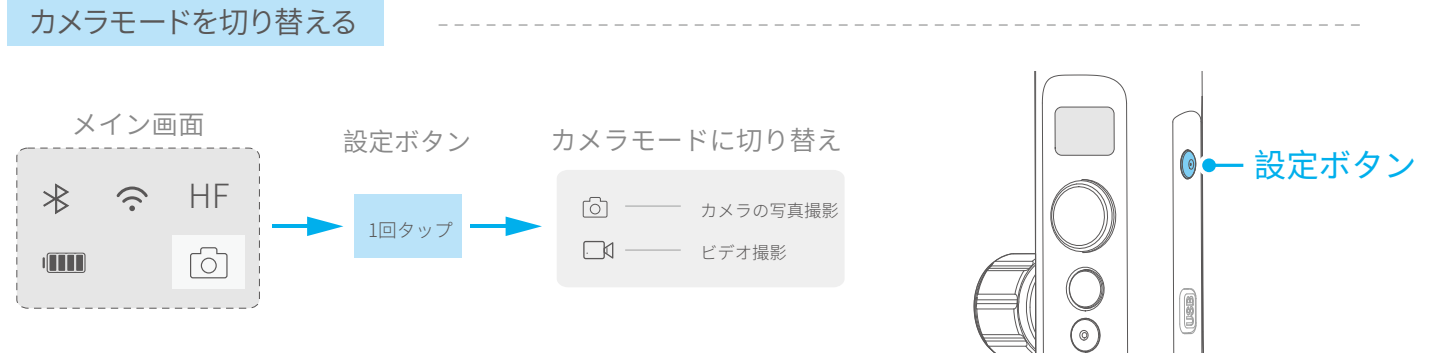

参照のサポートカメラ:

ソニーRX0/GoPro HEROシリーズスポーツカメラ/パナソニックLX10/パナソニックGH4

セットアップパラメータ

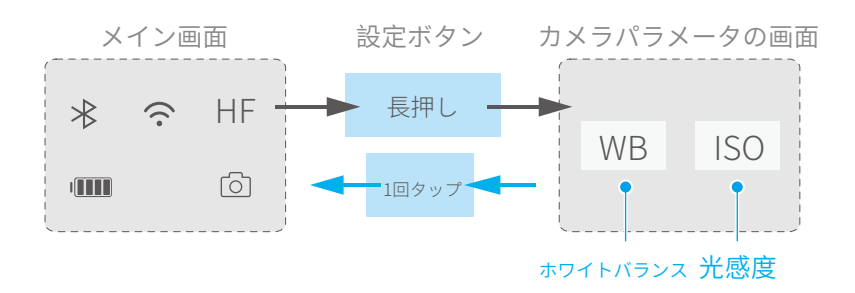

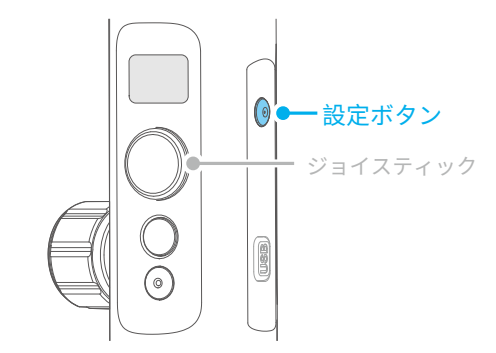

| , <sup>^</sup> ジョイスティックを使,    | 用してパラメータを設定「^^          |
|-------------------------------|-------------------------|
| <i>左</i> ← ● → 右<br>パラメータの設定: |                         |
| ジョイスティック                      | 説明                      |
| 右に動                           | かして右のオプション<br>へ / 確認    |
| 左へ動                           | かして左のオプションへ / キ<br>ャンセル |
| 上/下に動かして                      | パラメータの変更                |
|                               | 1                       |

|              | WB<br>設定       |
|--------------|----------------|
| AWB          | 自動ホワイト<br>バランス |
| -☆-          | 日光             |
|              | 影              |
| $\bigcirc$   | くもり            |
| - <u>Ņ</u> - | 白炽灯            |

| ISO<br>設定 |  |
|-----------|--|
| オート       |  |
| 100       |  |
| 125       |  |
| 200       |  |
| 400       |  |
| 800       |  |
| 1600      |  |
| 3200      |  |
| 6400      |  |
| 12800     |  |

### 水平調整ボタン-操作

水平調整ボタンを使用して水平角を制御することができます <sup>制御角度は-30°~+ 30°です</sup>

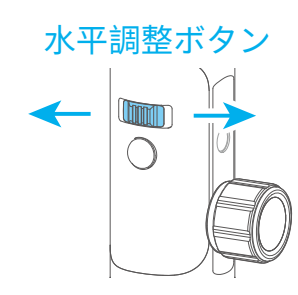

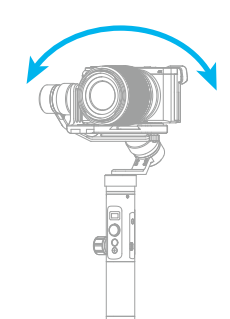

リセット

ダブルタップ

パニングモードまたはフォローモードでは、トリガーボタ ンを長押しするとロックモードに入り、もう一度押すと前 のモードに戻ります ダブルタップ リセット パンニングモードに戻る

には傾斜、回転、パン軸を初期レベルに戻します。

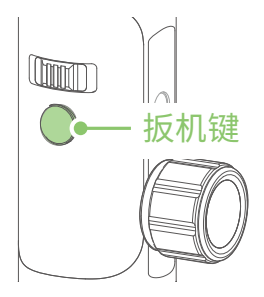

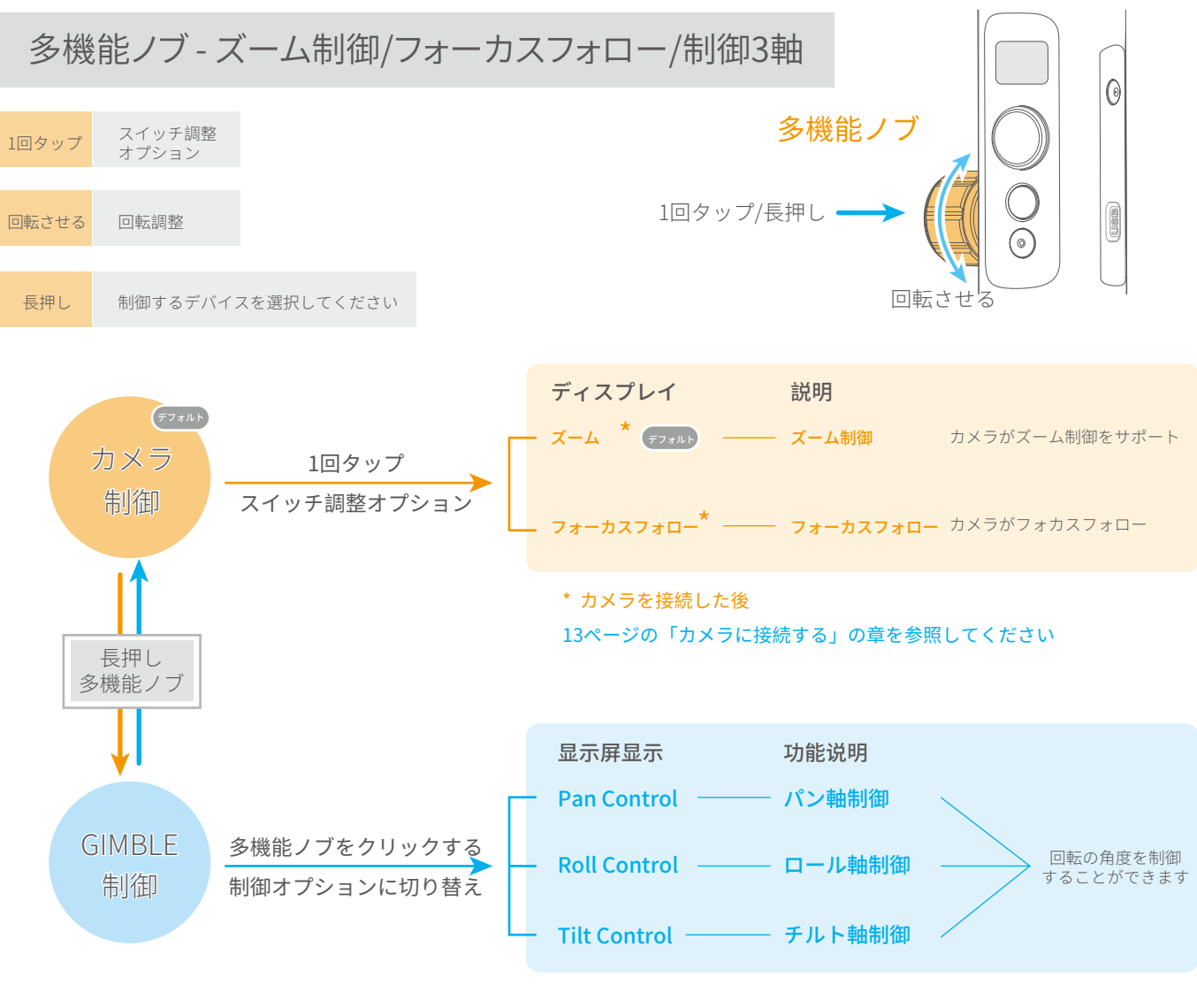

アプリ-ダウンロードと接続

ジンバルにカメラをマウントするとき は Feiyu アプリを使用します

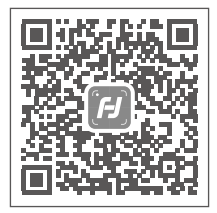

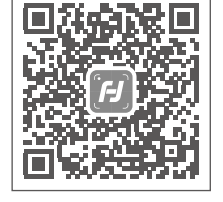

iOSバージョン

Androidバージョン

スマートフォンをジンバルに搭載すると きは Vicool アプリを使用します

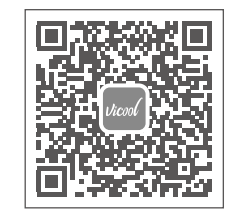

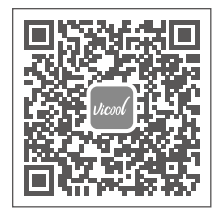

| iOS/ | ミージ | $\exists$ | $\mathbf{i}$ |
|------|-----|-----------|--------------|

Androidバージョン

または、次のアプリプラットフォームで "Feiyu ON" / "Vicool"アプリを検索してダウンロードしてください:

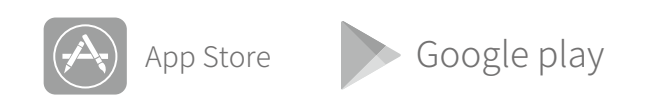

## アプリを接続する

BluetoothをオンにしてスマートフォンでFeiyu ONアプリなどのアプリを開き、指示に従ってスマートフォンを Bluetooth経由でジンバルに接続します。

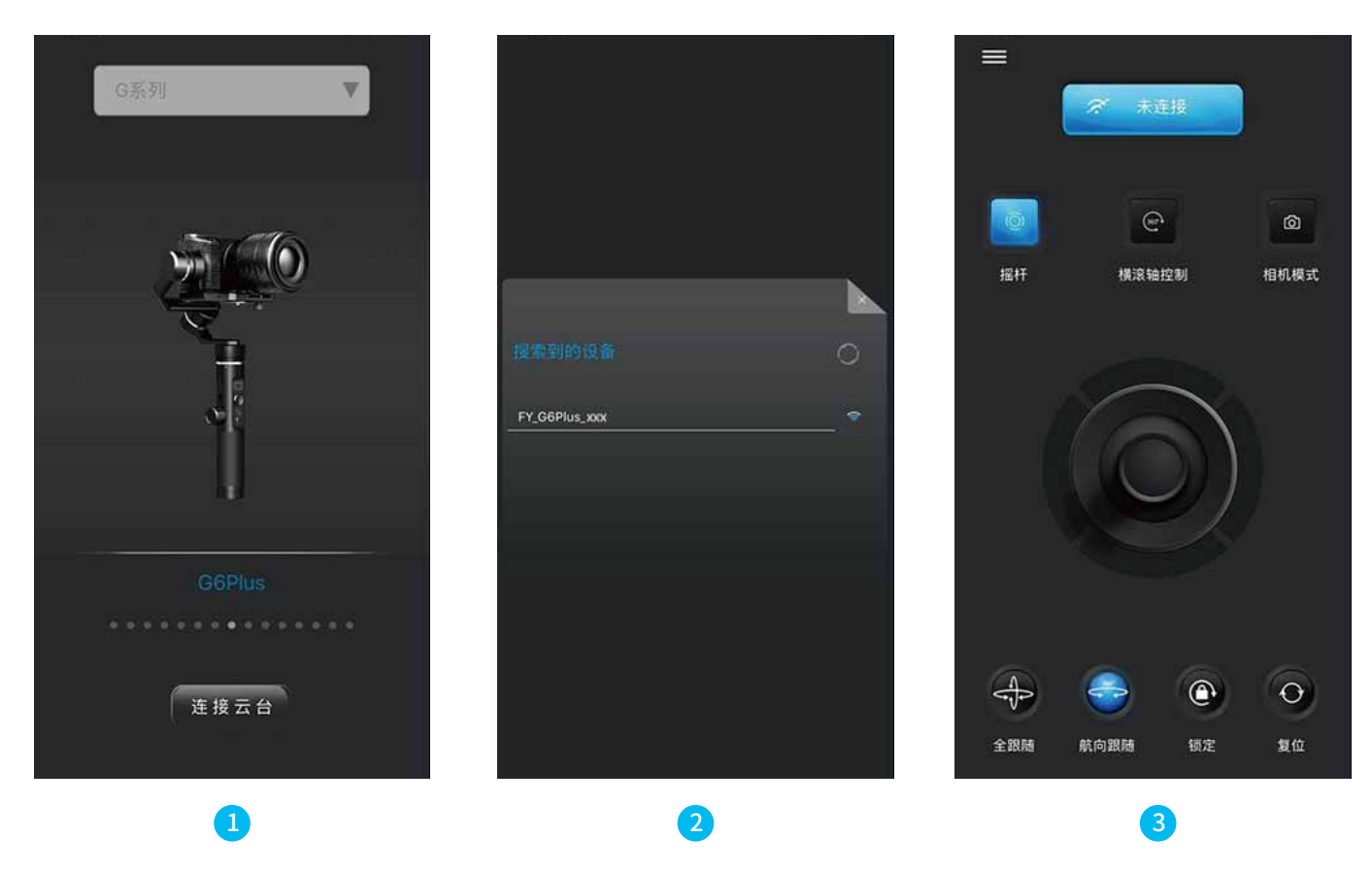

11

## 5. 高度な操作

## 手動ロック

パンニングモード、フォローモードまたはロックモードの間、 カメラを手動で配置したり、パン軸とチルト軸の両方を手動 で設定できます

カメラを手動で目的の位置に移動し、0.5秒間保持すると、傾 斜角/パン位置が自動的に保存されます。

#### チルト軸の設定例:

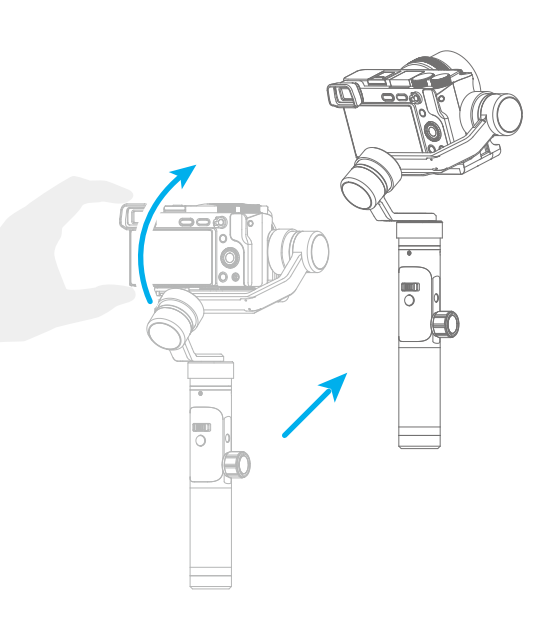

### 自動回転モード

G6 Plusジンバルは、自動回転モードで一定速度の動きを作り出すことができます。 このモードは、通常のビデオ とモーションタイムラプスの両方の撮影に使用できます。 完全に静止させるために、FeiyuTech三脚やその他の三 脚にジンバルを取り付けることもできます。

Feiyu ON Appで回転速度を設定する

パンとチルト、両方に回転させることができます

Feiyu ONアプリに接続し、設定メニューの自動回転モードレートオプションから希望の速度を選択します。

|       | G6 Plus 回転スピード |        |        |       |       |       |       |        |        |                |        |        |
|-------|----------------|--------|--------|-------|-------|-------|-------|--------|--------|----------------|--------|--------|
| 9秒/回転 | 18秒/回転         | 24秒/回転 | 30秒/回転 | 1分/回転 | 2分/回転 | 4分/回転 | 8分/回転 | 15分/回転 | 30分/回転 | 1時間/回転<br>(默认) | 4時間/回転 | 8小时/回転 |

#### (1) 自動回転モードにする

(3)回転最終位置をセット

機能ボタンを4回タップすると自動回転モードに

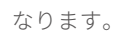

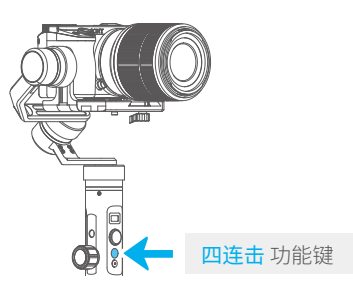

手動で2つ目の位置(回転最終位置)にカメラを移動して

位置を記録します。30秒静止させた状態にします。機

能ボタンを1回タップして回転最終位置を記録します。

#### (2) 回転開始位置を設定する

手動でカメラを目的の位置に移動して、最初の位置(回転開始位置) を記録します。 位置が決まったら0.5秒間停止させます。 機能ボタン をタップすると、回転開始位置が記録されます。

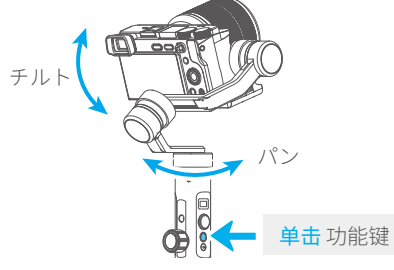

#### (4) 自動回転をスタートさせる

ジンバルは自動的に開始位置に戻り、チルト軸とパン軸も あらかじめ設定されたスピードで終了位置まで回転します。この( 2)と(3)の手順は繰り返されます。

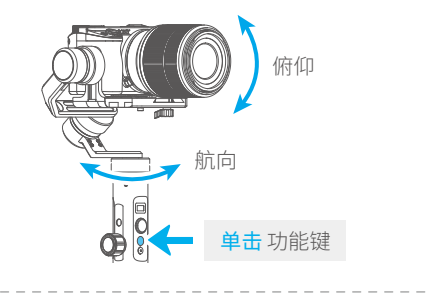

退出

トリガーボタンをダブル

自動回転モードを終了してリセットする

Feiyu ON アプリでG6 Plusジンバルをカメラに接続できます。

#### 连接相机后可进行的操作:

| ボタン      | 操作    | 機能                                                    |
|----------|-------|-------------------------------------------------------|
| 設定ボタン    | 1回タップ | ジンバルディスプレイのメイン画面を1回タップするとカメラモードに切り替えること<br>ができます      |
| シャッターボタン | 1回タップ | ジンバルディスプレイのメイン画面を1回タップすると、写真撮影/撮影開始/シャッタ<br>一撮影ができますう |

#### カメラに接続する手順:

(1) スポーツカメラのWiFi (2.4GHz) をオンにする

- (2)「設定」 「パラメータ設定」 「Feiyu ON アプリ」「WiFi設定」を選択
- (3) カメラモデルを選択
- (4) カメラ接続名を選択し、カメラの接続パスワードを入力してください
- (5) 接続待ち
- (6) 正常に接続されました

表示画面にアイコンが表示されている場合は、ジンバルがカメラに接続できなかったこと、ジンバル またはカメラを再起動しようとしたこと、または上記の手順に従って再接続したことを意味します。 WiFiが長時間接続されていない場合は、カメラのWiFiを再起動してください。

### ファームウェアのアップグレード

Feiyu ON アプリにジンバルを接続して、アプリを通じてファームウェアをアップグレードします。

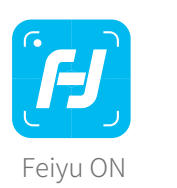

| 0                  |                                             |
|--------------------|---------------------------------------------|
| く 設定               | アップデート                                      |
| ↓ アップデー            | - ト照会                                       |
| あなたのジ<br>最近<br>アッフ | ジンバルバージョンは***、<br>新バージョンは***、<br>プグレードしますか? |
| あとで                | ダウンロード                                      |
|                    |                                             |
|                    |                                             |
|                    | $\bigcirc$                                  |

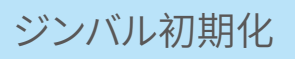

#### 次の場合にジンバルを初期化することができます。

- (1) カメラが水平でないとき
- (2) 長時間使用しない場合
- (3) 極端な温度変化の場合

#### ステップの調整

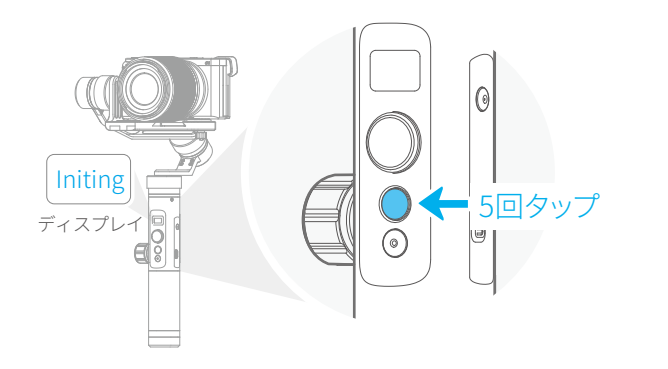

機能ボタンを5回連続してタップすると、ビープ音 が鳴って動作を停止し、「開始」と表示されます。

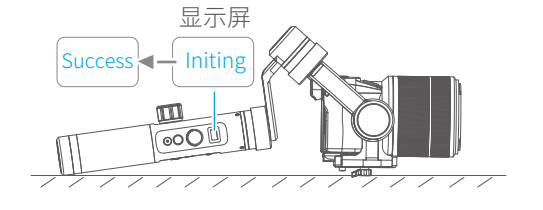

ジンバルを動かさないでテーブルに置くと、ジンバ ルは平面に置かれていることを自動的に検出し、初 期化をスタートします。初期化中ディスプレイには "開始"と表示され、"完了"が表示されると初期化終 了です。

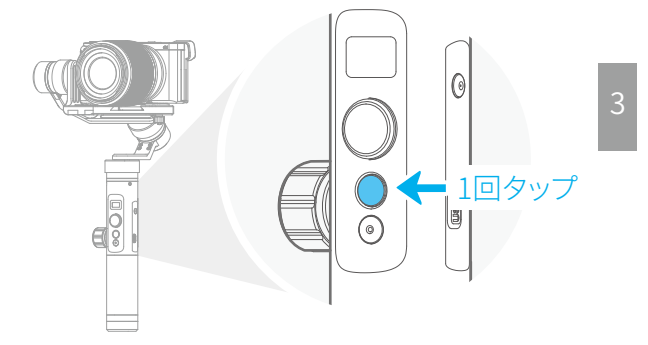

初期化が完了したら、ファンクションボタンをタッ プして目を覚まし、メインインターフェイスに戻ります。

注記:初期化が長時間失敗した場合は、機能ボタンを長押しし てジンバルをオフにし、再起動してから初期化してくだ さい。

# 6. 仕様

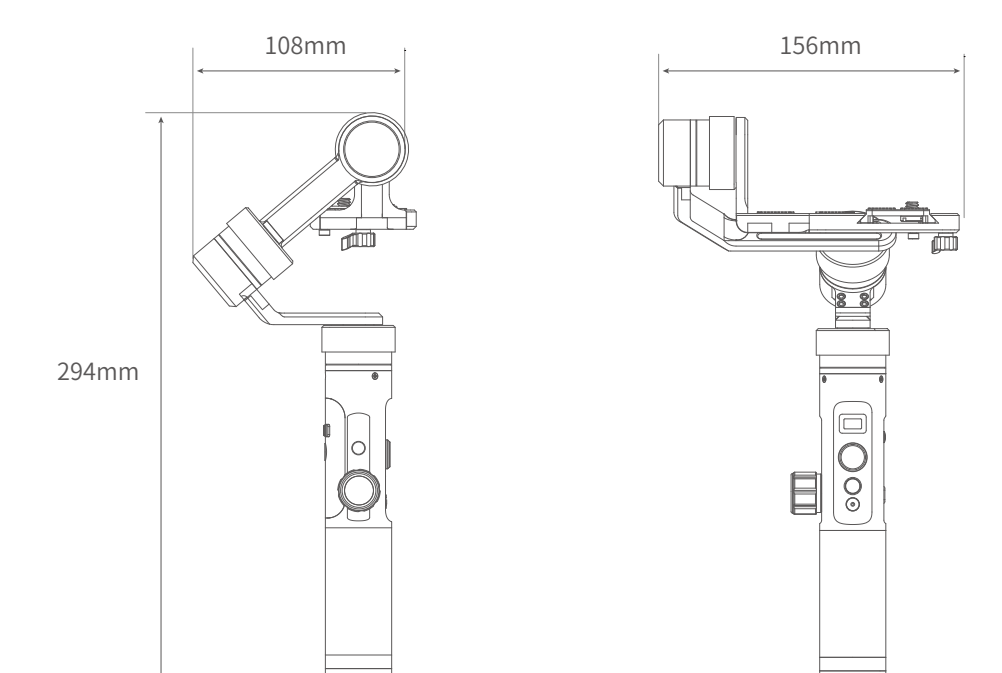

## 規格

| 製品名           | G6Plus カメラ専用3軸安定化ハンドヘルドジンバル                                                                                                    |
|---------------|----------------------------------------------------------------------------------------------------|
| マックス 傾斜範囲     | 260°                                                                                                    |
| マックス ローリングレンジ | 320°                                                                                                    |
| マックス パンニングレンジ | 360°                                                                                                    |
| チルト速度         | 2°/s ~75°/s                                                                                                    |
| パンニング速度       | 3°/s ~150°/s                                                                                                    |
| 操作時間          | 9時間                                                                                                    |
| 重量            | 663g(バッテリー、カメラ、カメラレンズなどは含みません)                                                                                                    |
| ペイロード         | 800g (重心平衡状態)                                                                                                    |
| 互換性のあるカメラ     | 参照 Sony RX100 / Sony a6300(16-50または28-70mm)/ Sony a6500<br>(16-50または28-70mm)/ Canon M10(15-45mm)/ Canon G3X、など。<br>ソニーRX0 / GoPro HEROシリーズスポーツカメラ |
|               | スマートフォンアダプタ付きスマートフォン(オプションのアクセサリ)                                                                                                    |

## 桂 林 F e i y u テ ク ノ ロ ジ ー 株 式 会 社

ウェブサイト: www.feiyu-tech.com E-メール: service@feiyu-tech.com 電話: +86(0)773 2320865

ソフトウェアおよびハードウェアの改良により、実際の製品はこのユーザーマニュアルの説明および図と異なる場合があります。 公式サイトから最新のユーザーマニュアルを入手できます

詳細は、当社のウェブサイトをご覧ください。

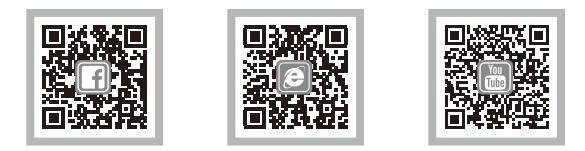

| 免責条項                                                                                                    |
|----------------------------------------------------------------------------------------------------|
| 違法な目的での使用をすべて禁止します。購入および製品の使用に対する責任は全て自己責任となります。                                                                                                    |
| 当社は、本製品のデバッグおよび使用に関連した結果(直接、間接、または第三者の損失を含む)のリスクについては一切の責任を負いません                                                                                                  |
| 本社は不確かな情報元のいかなるサービスにも参加しません。                                                                                                    |
| 製品のファームウェアおよびプログラムの更新および変更によってこのユーザーズマニュアルの機能説明の内容が変わることがございます。<br>ファームウェアをアップグレードする前に最新のユーザーマニュアルを参照してください。<br>最新のユーザーマニュアルは、次のWebサイトから入手できます。www.feiyu-tech.com |
| FeiyuTechは、このマニュアルおよびジンバルの使用条件をいつでも修正する権利を留保します。                                                                                                    |